#### คู่มือการใช้งานระบบ e-learning ของโรงเรียนราชินี

ระบบ e-learning ของโรงเรียนราชินี เป็นระบบบริหารการจัดการเรียนรู้ โดยใช้ Moodle (Modular Object Oriented Dynamic Learning Environment) ซึ่งเป็นระบบจัดการเรียนออนไลน์ (Course Management System – CMS) ที่มีผู้นิยมใช้งานอย่างกว้างขวาง ด้วยคุณสมบัติหลายประการ ที่อำนวยความสะดวกให้การจัดการเรียนการสอนออนไลน์ สะดวกขึ้น กล่าวคือ ครูจะนำบทเรียน สื่อการเรียนรู้ ใบความรู้ ใบงาน และทำกิจกรรมการเรียนรู้ต่างๆ เข้าสู่ระบบ เพื่อให้ นักเรียนได้เรียนเสมือนการเรียนรู้ในห้องเรียน โดยนักเรียนสามารถเข้าถึงเนื้อหาบทเรียน ทำแบบทดสอบก่อนเรียน-หลัง เรียน ทำแบบฝึกหัด ส่งการบ้าน และติดต่อกับครูผู้สอนได้ สามารถใช้บริการได้จากทุกๆ ที่ที่มีบริการอินเทอร์เน็ต เช่น ใน ห้องเรียน ห้องปฏิบัติการคอมพิวเตอร์ ห้องสมุด รวมถึงที่บ้าน

#### การเข้าใช้งานระบบ e-learning ของโรงเรียนราชินี

- 1. เข้าผ่านจากหน้าเว็บเพจของโรงเรียนราชินี โดยพิมพ์ <u>www.rajini.ac.th</u>
- 2. คลิกที่ลิงค์ e-Learning

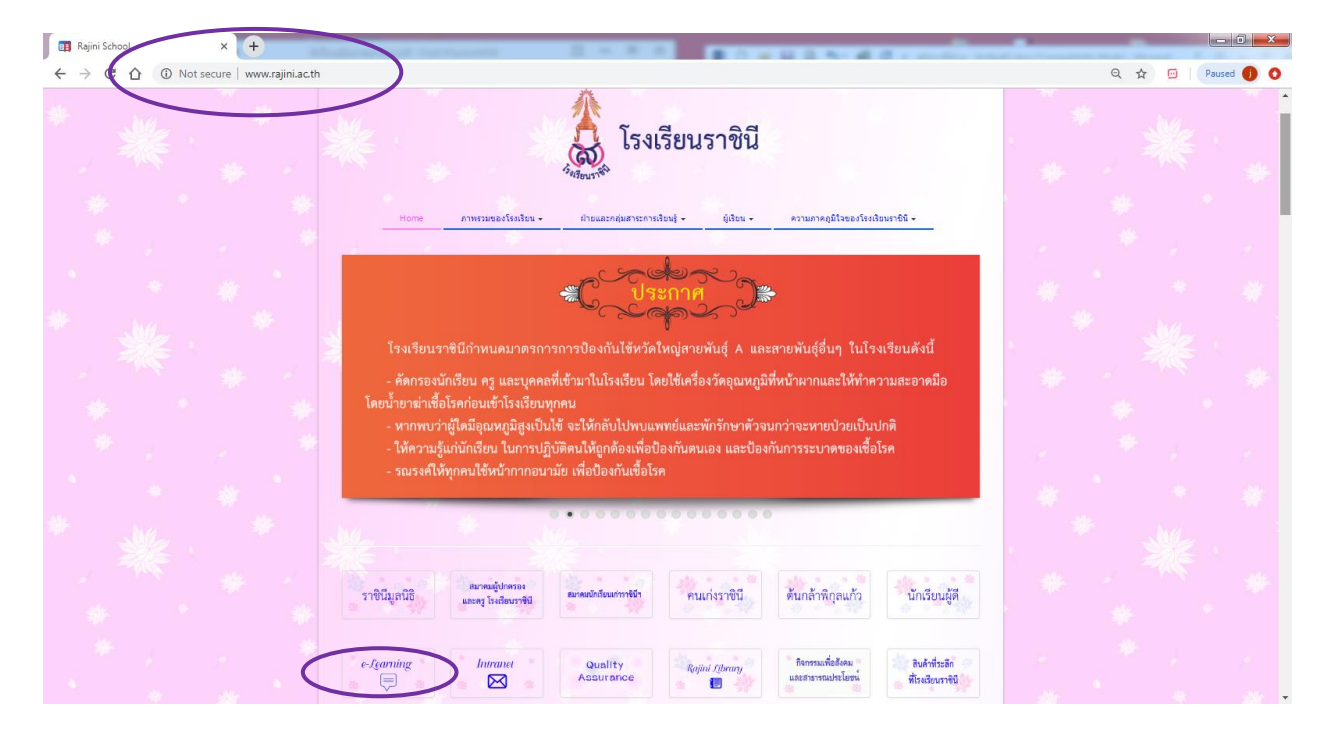

### การเข้าสู่ระบบการเรียน

นักเรียนทุกคนในโรงเรียนราชินีมีชื่ออยู่ในระบบแล้ว ให้ใช้รหัสประจำตัวนักเรียนเป็น ชื่อผู้ใช้ และรหัสผ่าน สำหรับการเข้าสู่ระบบครั้งแรก โดยใส่ตัวอักษร s (ตัวพิมพ์เล็ก) นำหน้า เช่น ชื่อผู้ใช้ : s123456 รหัสผ่าน : s123456 และ คลิกปุ่ม เข้าสู่ระบบ

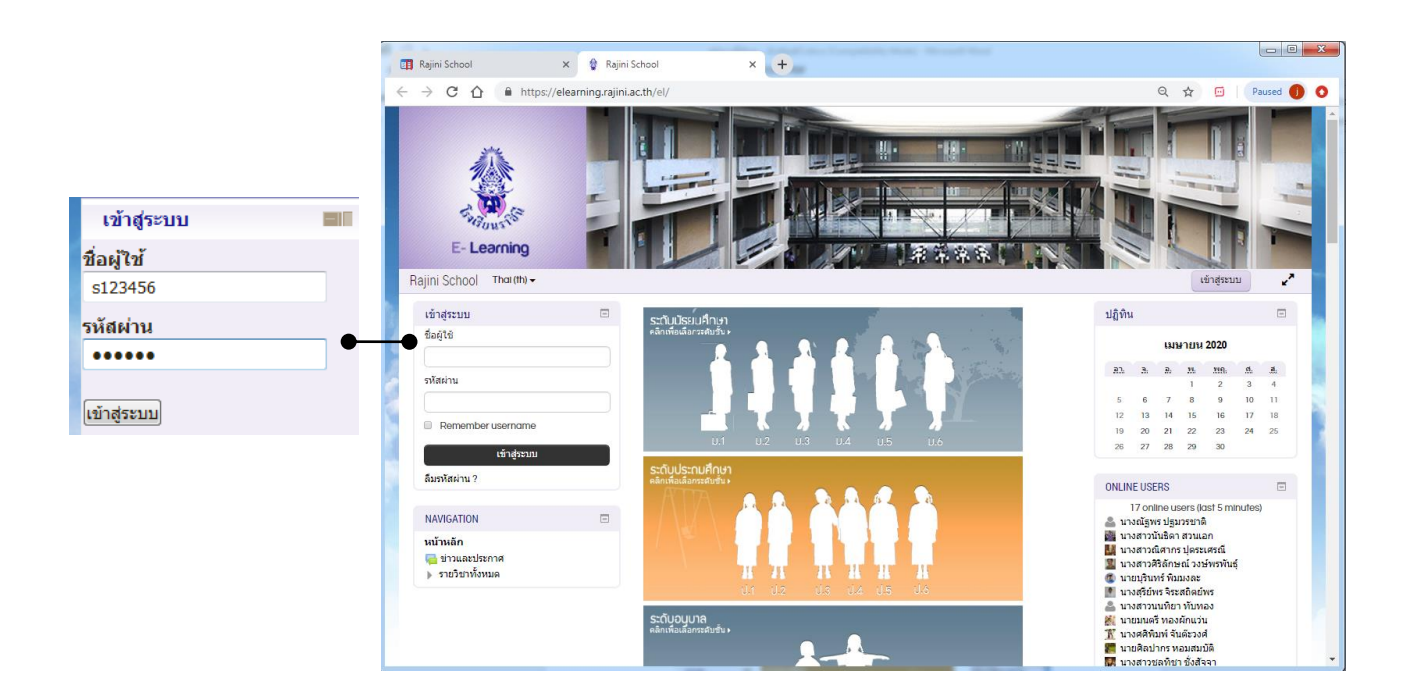

หรือคลิกที่ และคลิกที่ เข้าสู่ระบบ (มุมบนขวา) เพื่อไปที่หน้าล็อคอินเข้าสู่ระบบ ใส่ ชื่อผู้ใช้ รหัสผ่าน

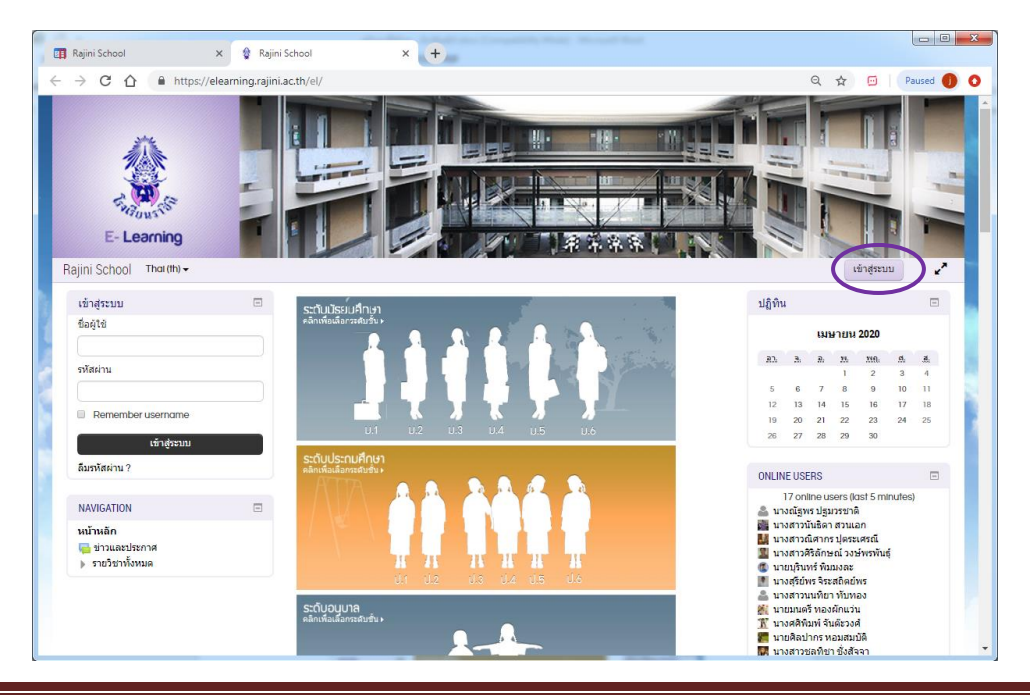

คู่มือการใช้งาน e-learning สำหรับนักเรียนโรงเรียนราชินี

| 🖗 Rajni School: fantsuršurtu X +                                                                                                    |             |
|----------------------------------------------------------------------------------------------------|-------------|
| ← → C A A https://elearning.rajini.ac.th/el/login/index.php Q ☆ 🖾 🌗                                                                                      |             |
| E-Learning<br>Bajini School Thorm+                                                                                                    |             |
| หน้าหลัก > ล็อกอินเข้าเว็บ                                                                                                    |             |
|                                                                                                    |             |
| ເຫັງຊ່າຂານນ                                                                                                    | ชื่อผู้ใช้  |
| faqt6 [                                                                                                    | s123456     |
| รกัสห่าน                                                                                                    | • รหัสผ่าน  |
| <ul> <li>Remember usename<br/>เข้าสู่ระบบ</li> </ul>                                                                                                    |             |
| ดืมชื่อผู้ใช้หรือรหัสผ่าน ?                                                                                                    |             |
| เว็บบรามขอร์ที่คุณให้ต่องอนุญาตให้ยั cookies 🕐                                                                                                    | เข้าสู่ระบบ |
| บุตดลทั่วไปสามารถเข้าขมได้เฉพาะรายวิชาที่มี สัญเล็กษณ์หนังสมดิลอยู่ มันต้อ องบุญาตไห้บุตดลทั่วไปเข้าศึกษาได้ นอกนั้น สำหรับ<br>ท่านที่เป็นสมาชิกเท่านั้น |             |
| เข้าสู่สวบบันฐานขนุดคลทั่วไป                                                                                                    |             |
| Assia rjeoming@rojnl.oc.th                                                                                                    |             |

จากนั้น พิมพ์ ชื่อผู้ใช้ และรหัสผ่าน

### การแก้ไขข้อมูลส่วนตัว

เมื่อเข้าระบบได้แล้ว ที่ด้านซ้ายของหน้าจะเห็นชื่อผู้ที่ Login และที่สังเกตที่มุมบนขวา จะมีชื่อของผู้ที่ Login เข้าใช้ระบบอยู่

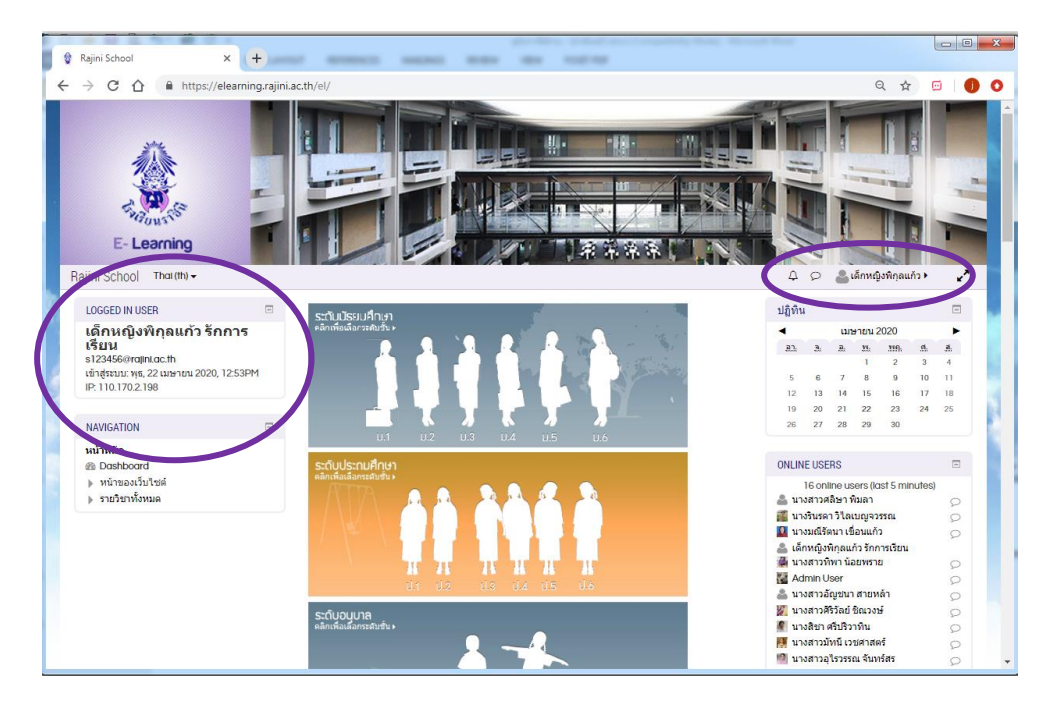

นักเรียนสามารถแก้ไขข้อมูลส่วนตัว เช่น ชื่อ นามสกุล e-mail address ใส่รูปภาพ โดยคลิกที่ปุ่มสามเหลี่ยม ด้านหลังชื่อ (มุมบนซ้ายของจอ) คลิกที่ ค่าที่ต้องการ

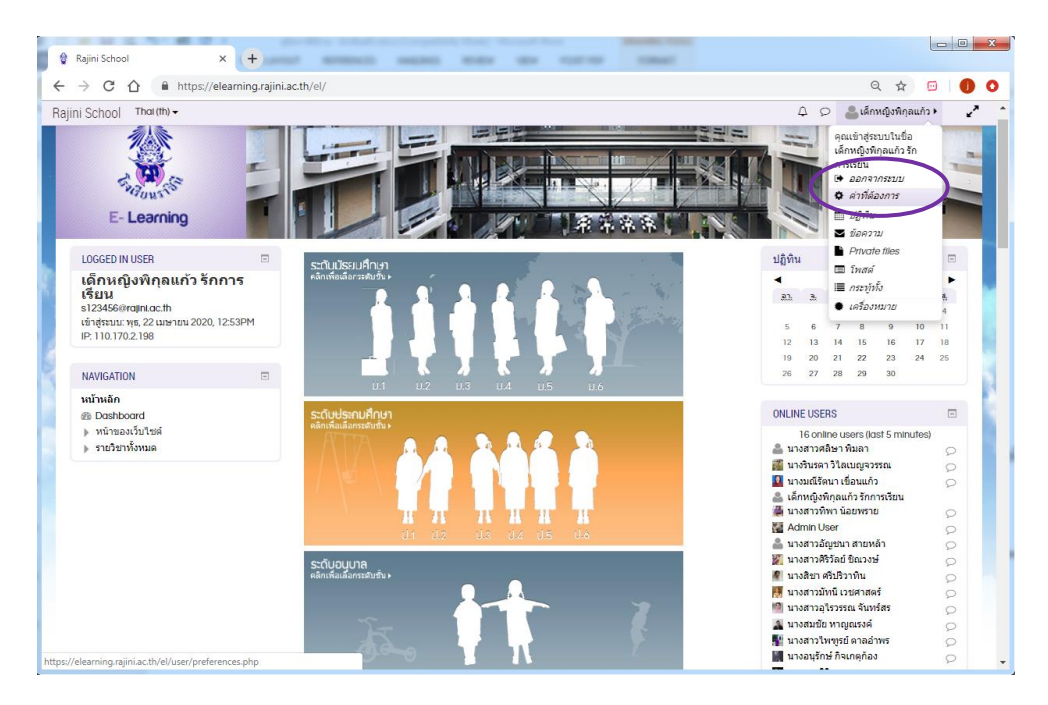

จะเข้ามาที่หน้าค่าที่ต้องการ คลิกที่ แก้ไขข้อมูลส่วนตัว

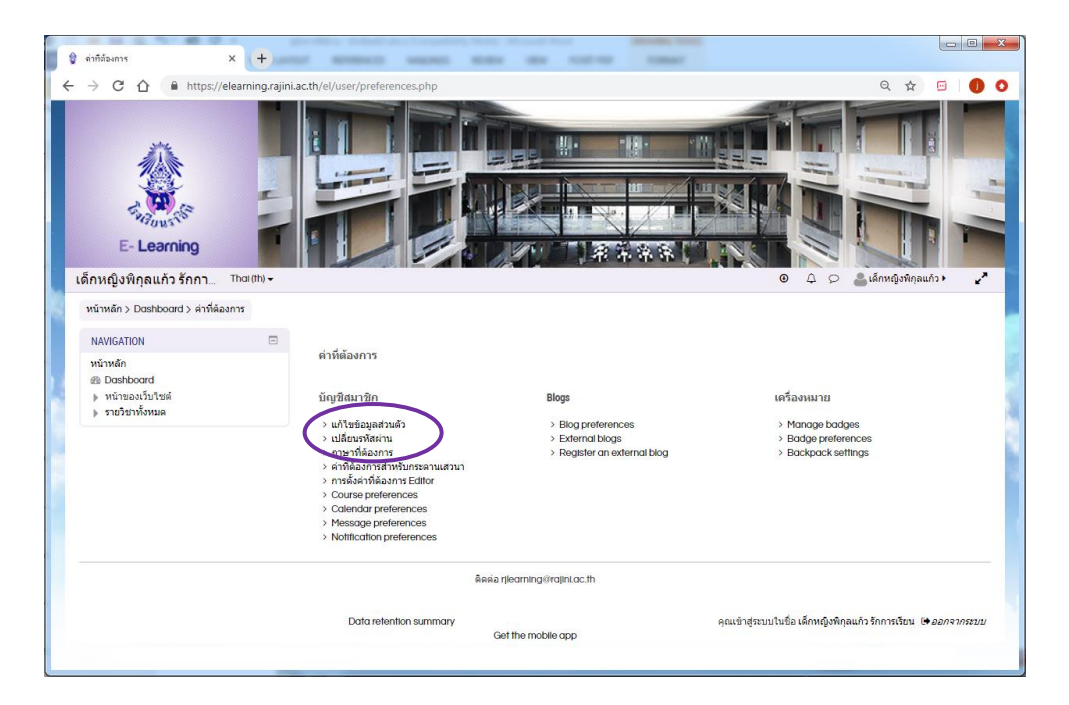

| 🖗 Rajini School: แก้ไขข้อมุลส่วนตัว 🗙 🕂                                                                            |                          | -                          | Contrast and and | and the second |      |            |
|----------------------------------------------------------------------------------------------------|--------------------------|----------------------------|------------------|----------------|------|------------|
| ← → C ☆ ≜ https://elearning.rajini.ac.th/el/user/ed                                                                | dit.php?id=9782&course=1 | L                          |                  |                | Q 🕁  |            |
| Ε- Learning           ιδηλιφυίλη δηρι.                                                                             |                          |                            |                  |                |      |            |
| หน้าหลัก > Doshboord > ค่าที่ต้องการ > บัญชีสมาชิก > แก้ไขข้อมูลส่                                                 | ไวนดัว                   |                            |                  |                |      |            |
| NAVIGATION<br>พบ้าหลัก เด็กหญิงพื้น<br>Se Doshboard<br>> หน้าของเว็บไซต์<br>> หน้าของเว็บไซต์<br>> หน้าของเว็บไซต์ | าุลแก้ว รักการเรียน      |                            |                  |                | ▶ 11 | ยายทั้งหมด |
|                                                                                                    | ชื่อ 0                   | เด็กหญิงพิกุลแก้ว          |                  |                |      |            |
|                                                                                                    | นามสกุล 🚺                | รักการเรียน                |                  |                |      |            |
|                                                                                                    | อีเมล 0                  | s123456@rajinLac.th        |                  |                |      |            |
|                                                                                                    | แสดงอีเมล 💮              | ช่อนอีเมล                  | •                |                |      |            |
|                                                                                                    | จังหวัด                  | กรุงเทพมหานคร              |                  |                |      |            |
|                                                                                                    | เลือกประเทศ              | Thailand                   | ۲                |                |      |            |
|                                                                                                    | โชนเวลา                  | Invalid timezone "UTC+7.0" |                  |                |      |            |

ทำการแก้ไขข้อมูลส่วนตัว ข้อมูลที่มี เครื่องหมาย ! อยู่ในวงกลมสีแดง หมายถึง ช่องนี้ต้องกรอกข้อมูล เว้นว่าง ไม่ได้ ให้ทำการแก้ไข อีเมล เป็น อีเมลที่นักเรียนใช้งานประจำ

การใส่รูปภาพ สามารถใส่รูปภาพในขนาดไม่เกิน 50 เมกะไบต์ ให้เลื่อนหน้าจอลงไปด้านล่างในกรอบ ร**ูปภาพส่วนตัว** คลิกในช่อง <mark>ท่านสามารถลากและวางไฟล์ที่นี่หากต้องการเพิ่ม</mark>

| 🛊 Rajini School: แก้ไขข้อมูลส่วนตัว 🗙 🕂        |                                     | general and an engineers was seen                                        |              |                            |                | x |
|------------------------------------------------|-------------------------------------|--------------------------------------------------------------------------|--------------|----------------------------|----------------|---|
| ← → C ☆ 🌢 https://elearning.rajini.ac.tl       | n/el/user/edit.php?id=9782&course=1 |                                                                          |              | ର 🕁                        | 🗆   🌖          | 0 |
| เด็กหญิงพิกุลแก้ว รักกา <sup>Thai (th)</sup> ◄ |                                     |                                                                          | • 4 Ø        | 📥 เด็กหญิงพิกุลแก่         | ia <b>, "7</b> | • |
|                                                | ⊸ รูปภาพส่วนตัว                     |                                                                          |              |                            |                |   |
|                                                | รูปปัจจุบัน                         | 1มมี                                                                     |              |                            |                |   |
|                                                | ภาพใหม่ 💮                           |                                                                          | ขนาดของไ     | ໄฟລ໌ໃหม่: 50ເມຄະໃນດ໌, ຈຳນາ | นไฟล์แนบ: 1    |   |
|                                                | ค้ามรรยายภาพ                        | Accepted file type:<br>Image files used on the web of go gog gog ang ang | ากล้องการทีม |                            |                |   |
|                                                | ⊩ รายชื่อเพิ่มเดิม                  |                                                                          |              |                            |                |   |
|                                                | ▶ ความสนใจ                          |                                                                          |              |                            |                |   |
|                                                | ▶ ไม่บังคับ                         |                                                                          |              |                            |                |   |
|                                                |                                     | อัพเดทประวัดิส่วนดัว ยกเล็ก                                              |              |                            | €              |   |
|                                                |                                     | กตกักรรรรกตัวขอวิทศารณ์ตื้น 🕰                                            |              |                            |                | • |

จะเข้าสู่หน้าจอ

| 🖗 Rajini School: แก้ไซข้อมุลส่วนตัว 🗙 (+)                         |                                                                                                    | County Manual |                         |
|-------------------------------------------------------------------|----------------------------------------------------------------------------------------------------|---------------|-------------------------|
| ← → C ↑ https://elearning.rajini.ac.th/el/user/edit.php?ic        | d=9782&course=1                                                                                                    |               | ର୍ 🖈 🔟 🌖 🚺              |
| เด็กหญิงพิกุลแก้ว รักกา <sup>That (th)</sup> ≁                    |                                                                                                    | • 4 Ø         | 🚨 เด็กหญิงพิกุลแก้ว 🕨 🖌 |
| ⊸ รูปภาพส่วนตัว                                                   | 5                                                                                                    |               |                         |
|                                                                   | File picker                                                                                                    | ×             |                         |
| n facert fac                                                      | Attachmen Choose File No file chosen 2<br>Save as<br>Author Liferväjvingaufa Snarstäru<br>Choose Icense Al rights reserved • |               |                         |
| http://elearning.rajini.ac.th/el/user/edit.php?id=97828ccourse=1# | อัพเองประวัติส่วนตัว<br>ยาแล้ก                                                                                               |               | •                       |

คลิกที่ Upload a file แล้วคลิกปุ่ม Choose file เลือกไฟล์รูปของนักเรียน คลิกปุ่ม Open

จะมีชื่อไฟล์ที่ Attachment คลิกปุ่ม **Upload this file** 

|                  | at (th)                                                    | 0 | 0    | 0      | · consume              | au ča k     | -      |
|------------------|------------------------------------------------------------|---|------|--------|------------------------|-------------|--------|
| กหญงพกุลแกว รกกา | di (m) •                                                   | U | 4    | 9      | енциялони              | cattina 🖡   | ×      |
|                  | รูปปัจจุบัน                                                |   |      |        |                        |             |        |
|                  | ไม่มี                                                      |   |      |        |                        |             |        |
|                  | ภาพใหม่ ⑦                                                  |   |      |        |                        |             |        |
|                  |                                                            |   | 1014 | าคมองใ | ฟล์ไหม่: 50เมคะใบด์, • | จำนวนให่ด้เ | 1 :uu: |
|                  | *                                                          |   |      |        |                        | : 🔳 (       |        |
|                  | ▶ 💷 ไฟล์                                                   |   |      |        |                        |             |        |
|                  | pidugg<br>Accepted file types:                             |   |      |        |                        |             |        |
|                  | Image files used on the web gif (pe (peg (pg .pg .svg .svg |   |      |        |                        |             |        |
|                  | ค่าบรรยายภาพ                                               |   |      |        |                        |             |        |
|                  |                                                            |   |      |        |                        |             |        |
|                  | ิ > รายชื่อเพิ่มเติม                                       |   |      |        |                        |             |        |
|                  | ▶ ความสนใจ                                                 |   |      |        |                        |             |        |
|                  | ▶ ไม่บังคับ                                                |   |      |        |                        |             |        |
|                  |                                                            |   |      |        |                        |             | -      |

จะย้อนกลับมาที่หน้าแรก สังเกตจะเห็นรูปภาพของนักเรียนปรากฏขึ้นมา

เลื่อนมาที่ด้านล่างคลิกปุ่ม อัพเดทประวัติส่วนตัว

### การเปลี่ยนรหัสผ่าน

รหัสผ่านและ e-mail address ที่กำหนดให้เป็นรหัสผ่านสำหรับการใช้ชั่วคราว ควรทำการเปลี่ยนรหัสผ่านเป็นของ ตนเอง เพื่อความปลอดภัยในการใช้งาน โดยมีวิธีการเปลี่ยน ดังต่อไปนี้

1. ที่หน้าค่าที่ต้องการ คลิกเลือก เปลี่ยนรหัสผ่าน

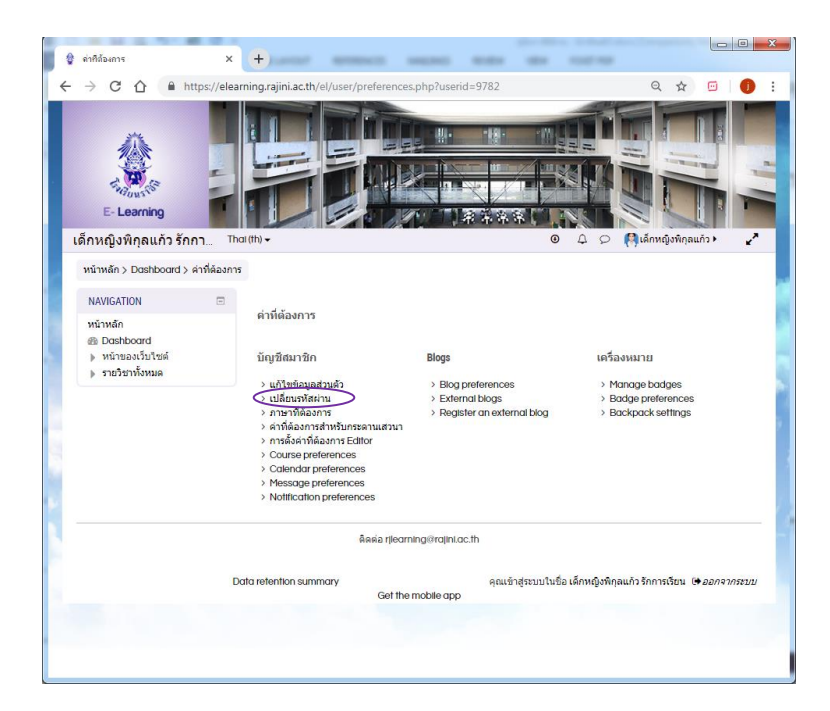

2. ที่ current password พิมพ์รหัสผ่านเก่า เช่น s123456

้ที่ New password พิมพ์รหัสผ่านใหม่ และพิมพ์รหัสผ่านใหม่ซ้ำอีกครั้งที่ New password (again)

3. คลิกปุ่ม Save change

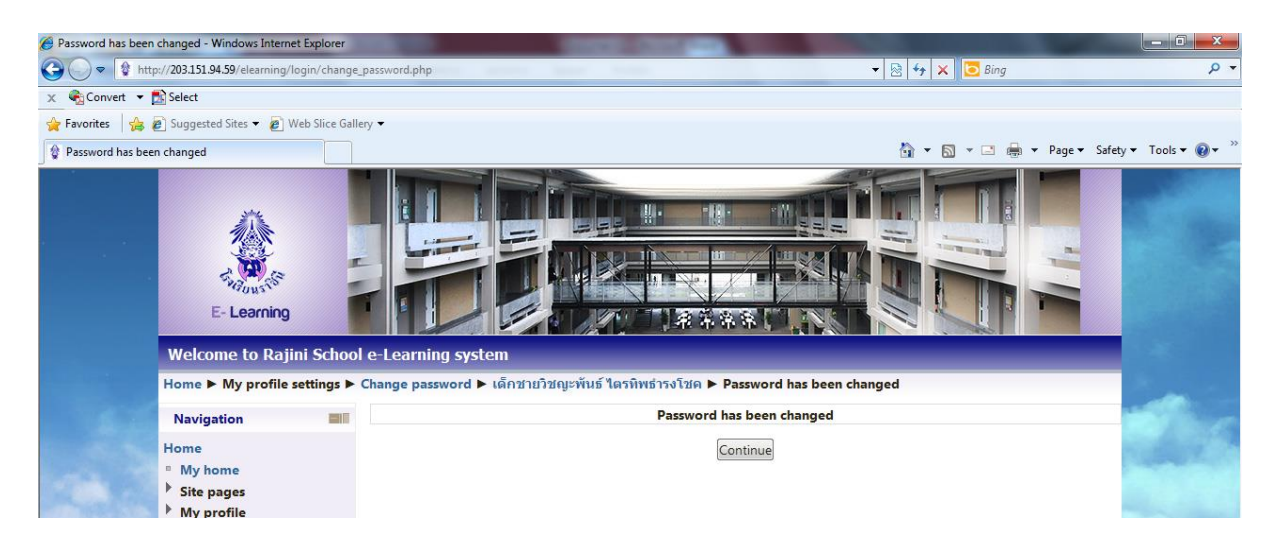

### กรณีที่รหัสผ่านหาย

คลิกที่ ลืมรหัสผ่าน?

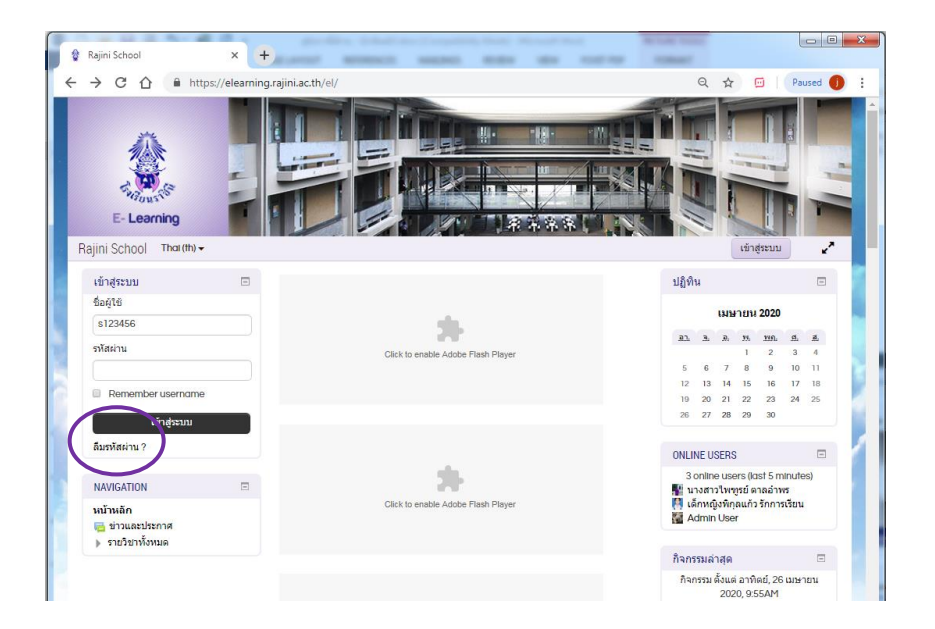

2. ที่ช่อง อีเมล พิมพ์ e-Mail address ที่ใช้งานเป็นประจำ เช่น jinny.jex@gmail.com คลิกปุ่ม คันหา

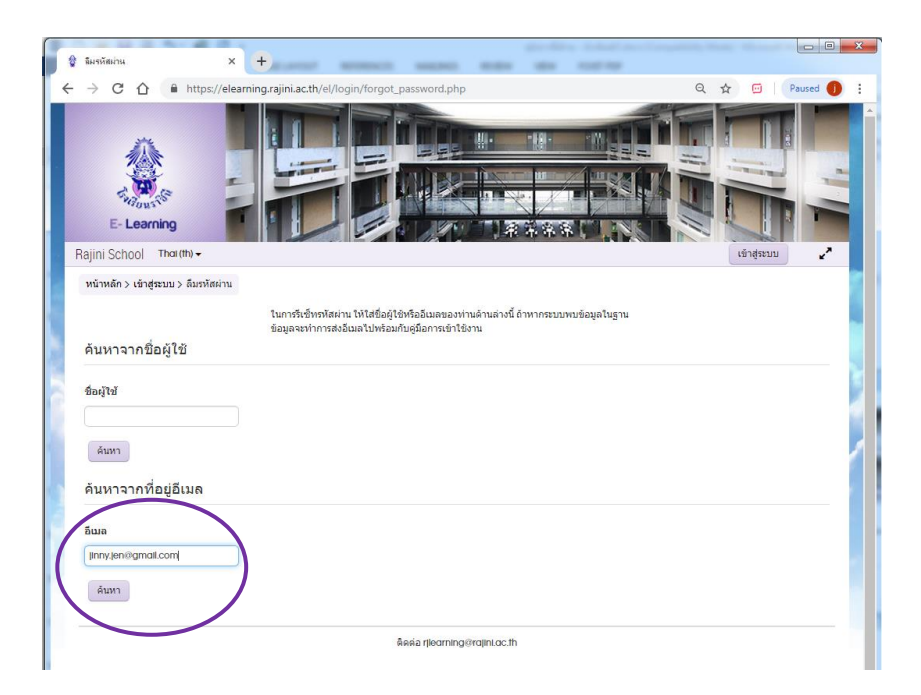

3. จะมีข้อความให้รอรับรหัสผ่านใหม่จาก e-mail

| 👌 ลิมรหัสม่าน                                                                          | × +                                                                                                    | - C ×                                                        |
|----------------------------------------------------------------------------------------|----------------------------------------------------------------------------------------------------|--------------------------------------------------------------|
| $\leftarrow$ $\rightarrow$ C $\triangle$ $\triangleq$ https://e                        | elearning.rajini.ac.th/el/login/forgot_password.php                                                    | Q. 🕁 🔟   Paused 🌒 🗄                                          |
| E-Learning                                                                             |                                                                                                    |                                                              |
| Rajini School That (th) -                                                              |                                                                                                    | เข้าสู่ระบบ 🦨                                                |
| หน้าหลัก > เข้าสู่ระบบ > ลืมรหัสผ่า<br>ถ้าหากท่านกรอกชื่อผู้ใช้และอืเมดทั่<br>ดูแลระบบ | น<br>ดูกต้องแต้วระบบจะทำการส่งอื่นเตถึงท่านในทีนที ในอื่นเดจะประกอบไปด้วยวิธีการยืนยันและ<br>ชิ้นต่อไป | วิธีการเปลี่ยนรหัสผ่านของท่าน ถ้าหากยังหนปัญหากรุณาติดต่อผู้ |
| 8                                                                                      | ดิดต่อ rjlearning@rajinLac.th                                                                          |                                                              |
| and the second                                                                         | Data retention summary<br>Get the mobile app                                                           | ເທົາຊະນນ                                                     |

# 4. คลิกปุ่ม ขั้นต่อไป

5. เปิด e-mail ของตนเองที่ลงทะเบียนไว้ในระบบ e-learning คลิกที่ Link

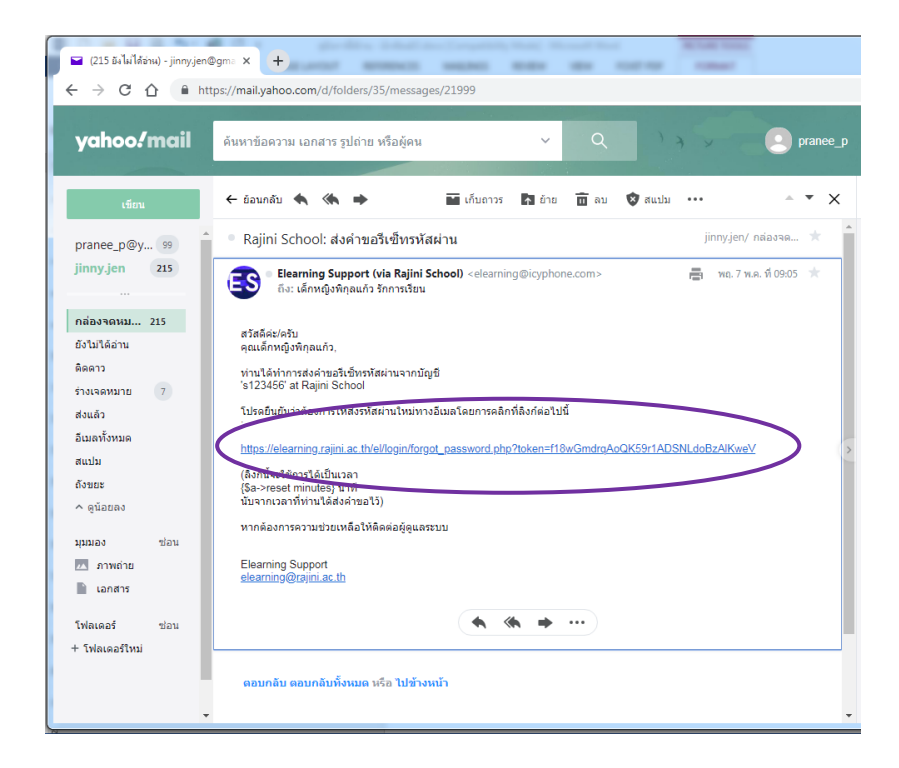

6. จะย้อนกลับมาที่หน้าเว็บของ e-learning

| 🖬 (215 ä-laˈldɛw) - jinnyjen@gm: x 👔 tautiana 🛛 x +                                                                                                  |           |
|----------------------------------------------------------------------------------------------------|-----------|
| ← → C △ ▲ https://elearning.rajini.ac.th/el/login/forgot_password.php                                                                                | ବ 🖈 🖾 🚺 🗿 |
| E-Learning<br>Rajini School Tharth-                                                                                                    | r digesuu |
| หน้าหลัก > เข้าสู่ระบบ > ลืมรหัสผ่าน                                                                                                    |           |
| กรุณาไสหภัสต่านและไสข้าล้านก่างนี้ จากนั้นคลิก "ดั้งค่ารหัสต่าน"<br>รหัสผ่านใหม่ของท่านใต้รับการบันทึกแล้ว และท่านใต้นำสูงรบบแล้ว<br>ตั้งค่ารหัสผ่าน |           |
| ขึ้อผู้ใช้ ธ123456<br>รนัสผ่านใหม่ 0<br>รนัสผ่านใหม่ (อีกครั้ง) 0                                                                                    |           |
| ารับมีที่การระบริศัภมแปลง Enuลัก                                                                                                    |           |
| คุณต้องหรอกข้อมูลในช่องที่ขึ้น 🕢                                                                                                    |           |
| ลิดผ่อ rjearning@rajin.loc.th                                                                                                    |           |

พิมพ์รหัสผ่านใหม่ ที่กล่องข้อความ รหัสผ่านใหม่ และรหัสผ่านใหม่ (อีกครั้ง) แล้วคลิกปุ่ม บันทึกการเปลี่ยนแปลง

| Rajini School ×                                                                                                    | +                                                                                                    | the colors |         |          |         |        |        | Į     | 0     |
|----------------------------------------------------------------------------------------------------|----------------------------------------------------------------------------------------------------|------------|---------|----------|---------|--------|--------|-------|-------|
| → C A 🔒 https://elearni                                                                                                    | ng.rajini.ac.th/el/                                                                                              |            |         |          | 07      | Q      | . ☆    | 0     | 9   ( |
| E-Learning                                                                                                    |                                                                                                    |            |         |          |         |        |        |       |       |
|                                                                                                    | $\frown$                                                                                                    |            |         |          | 7 .00   | migo   | minu   |       |       |
| LOGGED IN USER                                                                                                    | = ส่งรหัสผ่านให้ท่านแล้ว                                                                                         | ×          | บฏทเ    | 1        |         |        |        |       | -     |
| เด็กหญิงพิกุลแก้ว รักการ                                                                                                    |                                                                                                    |            | 1       |          | พฤษ     | ภาคม   | 2020   |       | -     |
| Inny len@amail.com                                                                                                    |                                                                                                    |            | 82      | 31       | Ri      | 28     | 309.   | .fh   | .H.   |
| เข้าสระบบ: พถพัสบดี. 7 พถษภาคม 2020.                                                                                                    |                                                                                                    |            |         |          |         |        | -      |       | 2     |
| 9:24AM                                                                                                    |                                                                                                    |            | 3       | 4        | 5       | 6      | 1      | 8     | 9     |
| IP: 110.170.2.198                                                                                                    | and the second second second second second second second second second second second second second second second |            | 10      | 11       | 12      | 13     | 14     | 15    | 16    |
|                                                                                                    |                                                                                                    |            | 17      | 18       | 19      | 20     | 21     | 22    | 23    |
| NAVIGATION                                                                                                    | Click to enable Adobe Flash Playe                                                                                | r          | 31      | 25       | 26      | 21     | 28     | 29    | 30    |
| มม้านอีก                                                                                                    |                                                                                                    |            |         |          |         |        |        |       |       |
| @ Dashboard                                                                                                    |                                                                                                    |            | ONLIN   | IE US    | ERS     |        |        |       | -     |
| ▶ หน้าของเว็บใชต์                                                                                                    |                                                                                                    |            |         |          |         |        |        |       |       |
| 🛫 วิชาเรียนของฉัน                                                                                                    |                                                                                                    |            | 3, 13   | อนด์เ    | Roal    | 15 (10 | 00201  | nules | 9     |
| แผนกประกมศึกษา                                                                                                    |                                                                                                    |            | 111     | งสาวเ    | สดาพ    | รสมพ   | und.   |       | 0     |
| ▶ รายวิชาทั้งหมด                                                                                                    |                                                                                                    |            | A 01    | อารณ์    | And     | ວັດແນ  | แลงดัก | á     | 2     |
| <ul> <li>Application of the second second secon</li></ul> |                                                                                                    |            | 117     | งสาวะ    | ารพิท   | ด์ โคส | โลดา   |       | 2     |
|                                                                                                    |                                                                                                    |            | 159 117 | งสาวา    | 155017  | พิพัต  | niñs.  |       | 2     |
|                                                                                                    | Click to enable Adobe Flash Playe                                                                                | r          | 10      | งสาวะ    | รักษก   | ารัย   | Sins   |       | 2     |
|                                                                                                    |                                                                                                    |            |         |          |         |        |        |       | 2     |
|                                                                                                    |                                                                                                    |            | กิจกร   | รมล่า    | สุด     |        |        |       | Ξ     |
|                                                                                                    |                                                                                                    |            | กิจกระ  | รม ตั้งเ | แต่ อัง | คาร, เ | 5 พฤษ: | กาคม  | 2020, |

จะเข้าสู่ระบบในชื่อของนักเรียน และมีข้อความ ส่งรหัสผ่านให้ท่านแล้ว

7. หลังจากออกจากระบบ ครั้งต่อไปเมื่อเข้าสู่ระบบ สามารถใช้รหัสผ่านใหม่ ได้ทันที

## ถ้าหากยังพบปัญหากรุณาติดต่อผู้ดูแลระบบ rjlearning@rajini.ac.th

### การเข้าสู่บทเรียน

นักเรียนจะสามารถเข้าเรียนได้ทุกวิชาในชั้นที่เรียนเท่านั้น เช่น นักเรียนชั้นประถมศึกษาปีที่ 4 จะเรียนได้ เฉพาะวิชาที่เปิดสอนในชั้นประถมศึกษาปีที่ 4 และเข้าเรียนได้ 2 วิธี ดังนี้

วิธีที่ 1 เข้าผ่านรูปนักเรียนในระดับชั้นที่จะเข้าเรียน

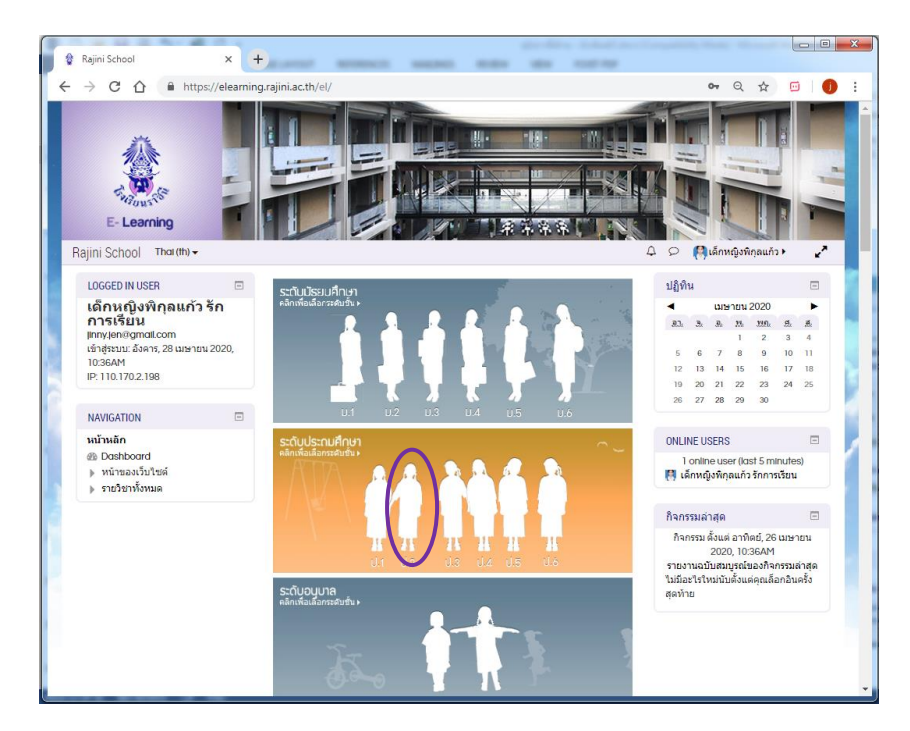

และคลิกที่วิชาที่จะเรียน

| Agjini School Thorethy -       C       C       ผู้เด็กหญิงที่คุณกั<br>เรียง 12101 เมตโนโลยี(ในมาการดำนวณ) 112 (มางครอนก สัมเทิก)         โดง ครามรังสิน มางการการการการการการการการการการการการการก                                                                                                    |                           | ing a grina cany cy coarse search pripts acaren - az                                                                           |                                     |
|----------------------------------------------------------------------------------------------------|---------------------------|----------------------------------------------------------------------------------------------------|-------------------------------------|
| ເງິນ 12101 ນາລາ ໃນໄດ້ຍິງໃຈມາກກາງສຳນວາດ) 112 (ນາຈາການກ ຄັ້ນເທົາ)<br>ໂດຍດ້າຍ: ນາຈາການກ ຄົນເທົາ ເງິນ 12101 ກາມາ ໃນເປ [12 (ນາຈຈັຈດີນີ້ ນວລາເຈົ້ອ ນາຈ ັງສາມາຣ໌ ນານສິນ)<br>ໂດຍດ້າຍ: ນາຈະປະດີນີ້ ນວລາດີ. ເງິນ ທີ່ມີເຊິ່ງ ເມີນ ເງິນ ເມືອງ ເມືອງ ເມັງ ເມືອງ ເມັງ ເມືອງ ເມັງ ເມືອງ ເມັງ ເມືອງ ເມືອງ ເມັງ | lajini School Thai (th) 🗸 |                                                                                                    | 🗘 🔎 🧖ເລັ້ກหญิงพิภุลแก้ว 🕨           |
| <ul> <li>ะะะะะะะะะะะะะะะะะะะะะะะะะะะะะะะะะะะะ</li></ul>                                                                                                    |                           | 12101 เหตโนโดยี(วิทยาการคำนวณ) 11.2 (นางกรคนค สันเพิศ)<br>Teocher: นางกรคนค สันเพิศ                                            | ประเภท: การงานอาชีพและเทคโนโลยี     |
| <ul> <li>พักษะชีวิต 1/2 (บางวิยะคา นวลลักษณ์)<br/>Teocher บางวิยะคา นวลลักษณ์ บระเภท: ทัก</li> <li>พา2101 พลศิกษา 2 1/2 (บางสรรพร์ โปร่งน้ำใจ)<br/>Teocher นายสุรพรร์ โปร่งไปจ</li> <li>พา2101 สุมศึกษา 2 1/2 (บางสรรรร์ บระเภท: สุมศึกษาและพ</li> <li>พา2101 สุมศึกษา 2 1/2 (บางสรรรร์</li> <li>บระเภท: สุมศึกษาและพ</li> <li>ระ หา2101 สุมศึกษา 2 1/2 (บางสรรรร์</li> <li>บระเภท: สุมศึกษาและพ</li> </ul>                                                                                                    |                           | ≿⊪ ห12101 ภาษาไหย มี.2 (มางรังสินี นวลพรั้ง นางวัชรินทร์ บานชื่น)<br>Teocher บางรังสินิบลตรึ่ง<br>Teocher บางวัชรินทร์ บานชิ้ม | 189.007.0001300                     |
| <ul> <li>ะระพา12101 พลสิกมา 2 11/2 (นายสุรพงศ์ โปร่งน้ำใจ)<br/>Teacher นายสุรพงส์ โปร่งน้ำใจ</li> <li>ะระพา12101 สุขสิกมา 2 11/2 (นางสาวรุ้งหอง ศรีวรานนท์)<br/>Teacher นางสาวรุ้งหอง ศรีวรานนท์<br/>ประเภท: สุขสิกษาและพ<br/>ะระ ภามาอังกฤษ 11/2 (นางสาวณีฐธิดา บุบฝาสวรรค์)<br/>Teacher นางสาวณีฐธิดา บุบศาสวรรค์</li> </ul>                                                                                                    |                           | ≿⊪ ทีกมะชีวิต ปี2 (บางวิยะดา นวลลักษณ์)<br>Teocher บางวิยะลา นวลลักษณ์                                                         | ประเภท นักษะชีวิล                   |
| เราะ พ12101 สุขติกษา 2.1.2 (นางสาวรุ้งหอง ศรีวรานนท์)<br>Teacher นางสารรุ้งหอง ครีรรานนท์<br>ประเภท: สุขติกษาและพ<br>เราะ ภาษาอังกฤษ 1.2 (นางสาวณัฐธิดา บุบฝ่าสวรรค์)<br>Teacher นางสาวณีฐธิดา บุบเกสวรรค์<br>ประเภท: ชุภนุมชิ้นประเมศึกษ                                                                                                    |                           | ≋ะ พ12101 พลศึกษา 2 ป.2 (บายสุรพงศ์ โปร่งบ้าใจ)<br>Teocher: บายสุรพงศ์ โปร่งบ้าใจ                                              | ประเภท: สุขดึกษาและพลดีกษา          |
| £∿ ภาษาอังกฤษ 11.2 (นางสวกณัฐธิดา บุบฝาสวรรด์)<br>Teocher: นางสวกณัฐธิดา บุบผาสวรรด์<br>ประเภท: ชุมนุมขึ้นประยมศึกษ                                                                                                    |                           | ึ≿⊪ พ12101 สุขติกษา 2 เปี2 (นางสาวรู้งหอง ศรีวรานนห์)<br>Teacher นางสาวรู้งหอง ศรีวรานห์                                       | ประเภท: สุขดีกษาและพลดีกษา          |
|                                                                                                    |                           | ≿⊪ ภามาอิงกฤษ <mark>ป.2</mark> (บางสาวณัฐธิดา บุยฝาสวรรด์)<br>Teocher บางสาวณีฐริดา บุยศาสวรรด์                                | ประเภท: ชุมนุมขั้นประณมศึกษาปีที่ 2 |
| £≽ มารยาท 112 (หางสาวอุทัยวรรณ อิรคุณโภวิท)<br>Teacher: หางสาวอุทัยวรรณ อิรคุณโกวิท<br>ประเภท: ม                                                                                                    |                           | ≿⊪ มารยาท <u>ป.2</u> (นางสาวอุทัยวรรณ ถิรคุณโกวิท)<br>Teocher: นางสาวอุทัยวรณ ถิรคุณโกวิท                                      | ประเภท: มารยาก                      |

จะเข้าสู่เนื้อหาบทเรียน

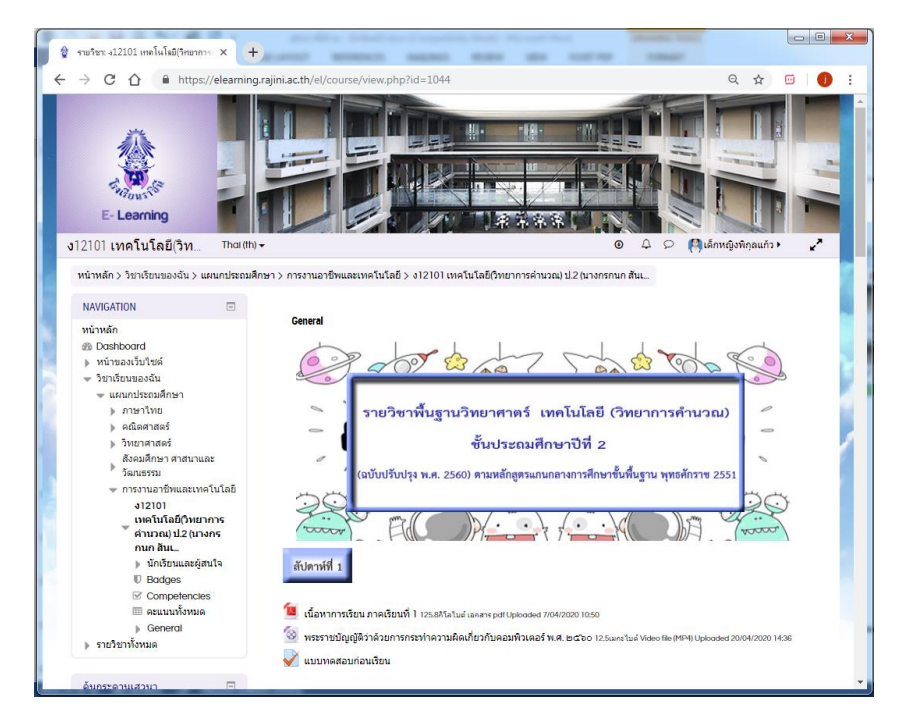

หากต้องการย้อนกลับไปเลือกเรียนวิชาอื่น ให้คลิกลิงค์ที่ หน้าหลัก

วิธีที่ 2 เข้าผ่านเมนูรายวิชา โดยเลื่อนหน้าจอมาที่ด้านล่าง จะแบ่งเป็นแผนกมัธยมศึกษา แผนกประถมศึกษา แผนก อนุบาล การจัดการความรู้ และหลักสูตร e-learning ซึ่งภายในจะแบ่งเป็นกลุ่มสาระการเรียนรู้ทั้ง 8 กลุ่มสาระการเรียนรู้ กิจกรรมพัฒนาผู้เรียน ให้คลิกที่กลุ่มสาระการเรียนรู้ในแผนกที่จะเข้าเรียน เช่น จะเข้าเรียนวิชา การงานอาชีพและ เทคโนโลยี ในชั้นประถมศึกษาปีที่ 2 ให้ไปที่แผนกประถมศึกษา และคลิกที่ การงานอาชีพและเทคโนโลยี

| ← → C L ■ https://elearning.rajini.ac.th/el/          | <ul> <li>&lt; ₩ </li> </ul>   |
|-------------------------------------------------------|-------------------------------|
| Rajini School Thai (th) -                             | 🗘 🔎 🧖 ເดີກหญิงพิกุลแก้ว 🕨 🖌 🖌 |
| ∞ แผนกประกมศึกษา                                      |                               |
| D ศิลปะ (12)                                          |                               |
| ) ภาษาไทย (6)                                         |                               |
| b <b>คณิตศาสตร์</b> (6)                               |                               |
| ▷ วิทยาศาสตร์ (6)                                     |                               |
| ♭ สังคมศึกษา ศาสนาและวัฒนธรรม (12)                    |                               |
| D 202012 TON - FURTHER (10)                           |                               |
| ♦ การงานอาชีพและเทคโนโลยี (12)                        |                               |
| File months in second real                            |                               |
| ◊ กิจกรรมยุวกาชาด (7)                                 |                               |
| กิจกรรมพัฒนาผู้เรียน (แนะแนว ทักษะชีวิต มารยาท) (6)   |                               |
| ▷ หักษะชีวิต (6)                                      |                               |
| ▷ มารยาท (6)                                          |                               |
| ▶ 2[มา(ม                                              |                               |
| ∞ แผนกมัธยมศึกษา                                      |                               |
| ▷ <b>脅aul</b> ⊭ (13)                                  |                               |
| (9) ภาษาไทย                                           |                               |
| ◊ คณิตศาสตร์(15)                                      |                               |
| ▷ วิทยาศาสตร์ (19)                                    |                               |
| ◊ สังคมศึกษา ศาสนาและวัฒนธรรม (17)                    |                               |
| ▷ สุขตึกษาและพลตึกษา (12)                             |                               |
| ▷ การงานอาชีพและเทคโนโลยี (19)                        |                               |
| ▷ ภาษาต่างประเทศ (27)                                 |                               |
| b <b>กิจกรรมยุวกาชาด</b> (4)                          |                               |
| b กิจกรรมพัฒนาผู้เรียน (แนะแนว ทักษะชีวิต มารยาท) (9) | U                             |
| b ทักษะชีวิต (6)                                      |                               |
| b มารยาท (3)                                          | -                             |

จะเข้าสู่หน้าจอถัดไป คลิกที่วิชาที่จะเรียน เช่น ง12101 เทคโนโลยี(วิทยาการคำนวณ) ป.2 (นางกรกนก

### สันเพิก)

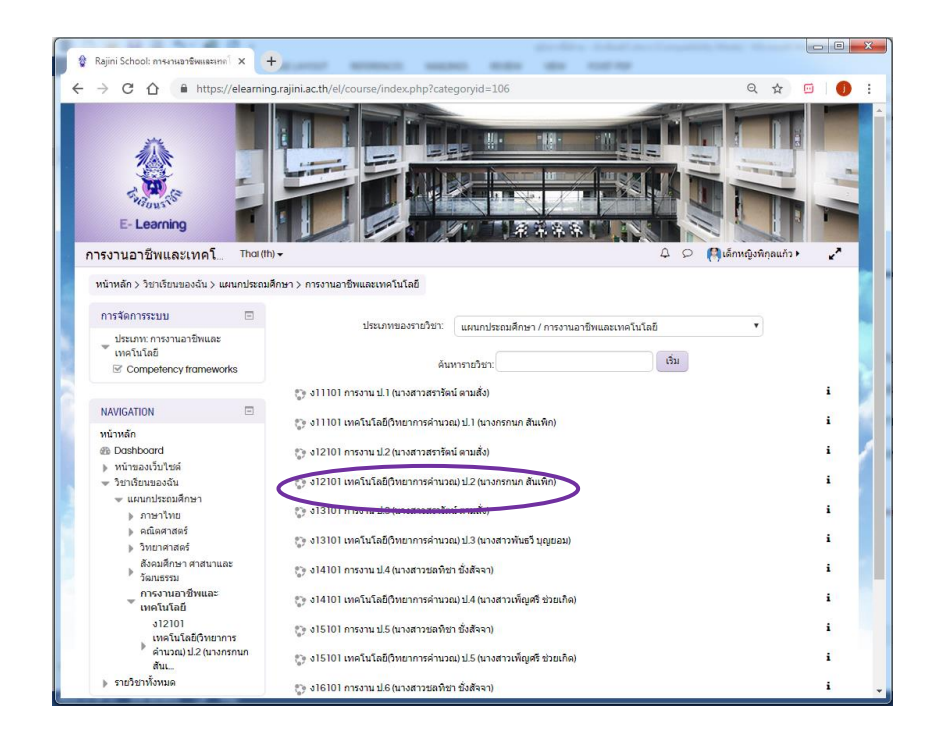

#### การออกจากระบบ

หลังจากการศึกษาบทเรียนเสร็จแล้ว ให้นักเรียนออกจากระบบทุกครั้ง โดยเลื่อนไปที่มุมบนขวาของหน้าจอ คลิกที่ ชื่อของตัวเอง จะเปิดเมนูลงมา คลิก ออกจากระบบ

| 🕼 รายวิชา: ง12101 เทคโนโลยี(วิทยาการ 🗙 🚽                                                                                                    | +                                           | geolitica industrianational                              |                                                                                         |
|----------------------------------------------------------------------------------------------------|---------------------------------------------|----------------------------------------------------------|-----------------------------------------------------------------------------------------|
| ← → C ☆ 🔒 https://elearnin                                                                                                    | g.rajini.ac.th/el/course/view.php?id=1044   |                                                          | Q 🛧 🔟 🌗 :                                                                               |
| E- Learning                                                                                                    |                                             |                                                          |                                                                                         |
| หน้าหลัก > วิชาเรียนของฉัน > แผนกประถมไ                                                                                                    | ศึกษา > การงานอาชีพและเทคโนโลยี > ง12101 เท | หคโนโลยี(วิทยาการค่านวณ) ป.2 (นางกรกนก สันเ              | คุณเข้าสู่ระบบในชื่อ<br>เด็กหญิงพิกุลแก้ว รัก<br>การเรียน                               |
| NAVIGATION                                                                                                    | General                                     |                                                          | ออกจากระบบ                                                                              |
| ทบาหลก<br>ℬ Dashboard<br>▶ หน้าของเว็บไซล์<br>❤ วิขาเรียนของฉัน<br>♥ แผนกประณภศึกษา                                                                                                    | 2 - 09 E                                    | San Tand                                                 | <ul> <li>ค.เพลงการ</li> <li>ปฏิทิน</li> <li>ช ข้อความ</li> <li>Private files</li> </ul> |
| ) ภาษาไทย                                                                                                    | 🔪 รายวิชาพื้นฐาง                            | นวิทยาศาตร์ เทคโนโลยี (วิทยากา                           | <ul> <li>โพสต์</li> <li>โพสต์</li> <li>โพสต์</li> </ul>                                 |
| <ul> <li>&gt; วิทยาศาสตร์</li> </ul>                                                                                                    | -                                           | ชั้นประถมศึกษาปีที่ 2                                    | 🖬 My grades                                                                             |
| ลังคมศึกษา ศาสนาและ<br>▶ วัฒนธรรม                                                                                                    | (ฉบับปรับปรุง พ.ศ. 25                       | 560) ตามหลักสตรแกนกลางการศึกษาขั้นพื้นฐาน พ              | <ul> <li>Course grades</li> <li>เครื่องหมาย</li> </ul>                                  |
| <ul> <li>ุ∽ การงานอาธิทนสะเทคโนโลยี<br/>ง12101<br/>เมต์นี้นี้เสีย้(วิทยาการ<br/>สำนวอยู่ ป2 (นางกร<br/>กนก สิน</li> <li>ุ๖ นึกร้อนและผู้สนใจ</li> <li>๒ ปิดร้อนและผู้สนใจ</li> <li>๔ Compendencing</li> </ul> | atlantifi 1                                 |                                                          |                                                                                         |
| 🖾 อะแบบทั้งหมด                                                                                                    | 値 เนื้อหาการเรียน ภาคเรียนที่ 1 125.8Åโลไ   | ในต์ เอกสาร pdf Uploaded 7/04/2020 10:50                 |                                                                                         |
| ) General                                                                                                    | 🊳 พระราชบัญญัติว่าด้วยการกระทำความก         | ผิดเกี่ยวกับคอมพิวเตอร์ พ.ศ. ๒๔๖๐ 12.5เมกะไบด์ Video fil | le (MP4) Uploaded 20/04/2020 14:36                                                      |
|                                                                                                    | V แบบทดสอบก่อนเรียน                         |                                                          |                                                                                         |
| ดันกระดานเสวนา 🗖                                                                                                    |                                             |                                                          | •                                                                                       |

หรือที่มุมล่างขวาของจอภาพ คลิก ออกจากระบบ

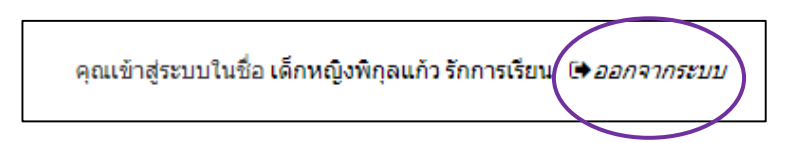

### คำแหะหำเมื่อเกิดปัญหาจากการใช้งาหระบบ e-learning ของโรงเรียหราชินี

ปัญหาเกี่ยวกับการเรียนการสอน ให้สอบถามจากครูผู้สอนโดยตรง หรือใช้เว็บบอร์ดประจำวิชา หรือ
 e-mail ถึงครูผู้สอน

 ปัญหาเกี่ยวกับการใช้งานระบบ ให้สอบถามผู้ดูแลระบบผ่านทางเว็บบอร์ดถามตอบปัญหาการใช้งานที่ หน้าแรก หรือที่ e-mail <u>rjlearning@rajini.ac.th</u> หรือ ติดต่อ 0-2221-1501